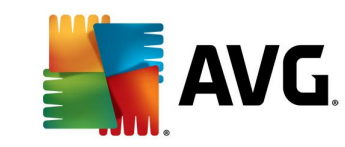

Compatible with Windows 32-bit and 64-bit.

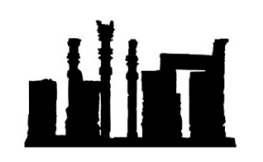

هرگونه کپی برداری و ویرایش این فایل که توسط IranSetup.com طراحی شده است غیرقانونی می باشد. در این راهنما ، نحومی اعتمادسازی یک فایل به آنتی ویروس AVG Internet Security توضیح داده شده است.

وقتی فایلی را اجرا می کنید که از نظر آنتی ویروس ، یک Threat یا آلودگی تلقی می شود ، با پنجره زیر مواجه می شوید. دو گزینه جهت انتخاب دارید ؛ گزینه نخست یعنی Protect Me بلافاصله ویروس را Delete می کند و گزینه دوم یعنی Ignore threat که با کلیک بر روی آن ، آنتی ویروس از پاک کردن آن فایل صرفنظر می کند اما اجازهی اجرای آن را هم نمی دهد. برای اجرای آن ، ابتدا باید اعتمادسازی کرد. پس اگر آنتی ویروس در برخورد با یک فایل چنین پیامی را نمایش داد ، اگر فایل را نمی شناسید ، از Ignore threat استفاده کنید تا آن را نابود کند اما اگر فایل را می شناسید و مطمئن هستید که خطری برای سیستم شما ندارد ، از گزینه Ignore threat استفاده کنید و اقدام به اعتمادسازی آن نمائید:

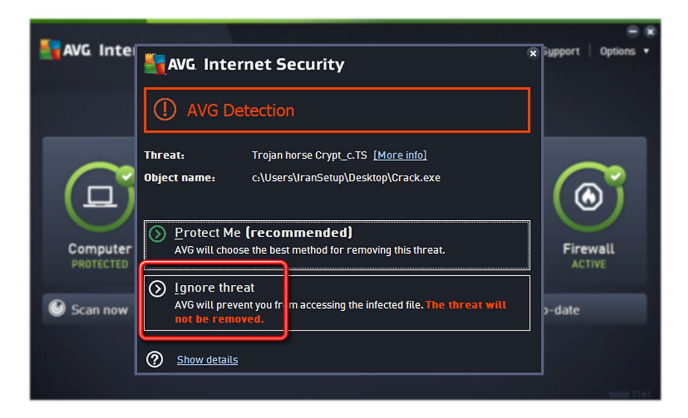

براى اعتمادسازى ، نخستين گام ، غيرفعال كردن موقتِ أنتى ويروس است.

مانند تصویر زیر ، از کنار ساعت کامپیوتر بر روی Icon آنتی ویروس ، Right Click کرده و گزینه Temporarily disable AVG protection را کلیک کنید:

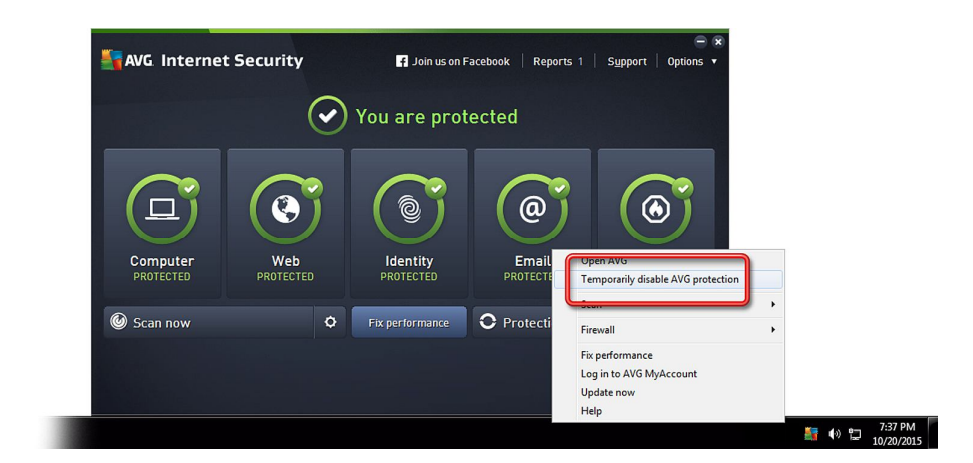

می توانید مدت زمان غیرفعال ماندنِ آنتی ویروس را تعیین و سپس تأیید کنید:

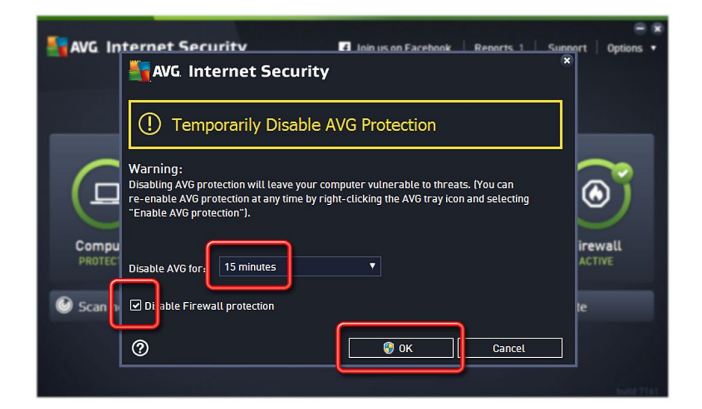

| AVG. Internet                                                                                 | t Security           | G 🛪 Join us on Facebook   Reports 1   Support   Options 🔻 |                        |            |  |
|-----------------------------------------------------------------------------------------------|----------------------|-----------------------------------------------------------|------------------------|------------|--|
| AVG is temporarily disabled<br>Protection will be automatically enabled in 15:00. Extend time |                      |                                                           |                        |            |  |
| Computer<br>NOT PROTECTED                                                                     | Web<br>NOT PROTECTED | Identity<br>PROTECTED                                     | Email<br>NOT PROTECTED | Firewall   |  |
| Scan now                                                                                      | \$                   | Fix performance                                           | O Protection is up     | o-to-date  |  |
|                                                                                               |                      |                                                           |                        | build 7161 |  |

اکنون می توان اقدام به اعتمادسازی کرد. بر روی Options کلیک کرده و گزینه Advanced settings را انتخاب نمائید ؛ برای این کار از دکمـه F8 روی KeyBoard نیز می توانید استفاده کنید:

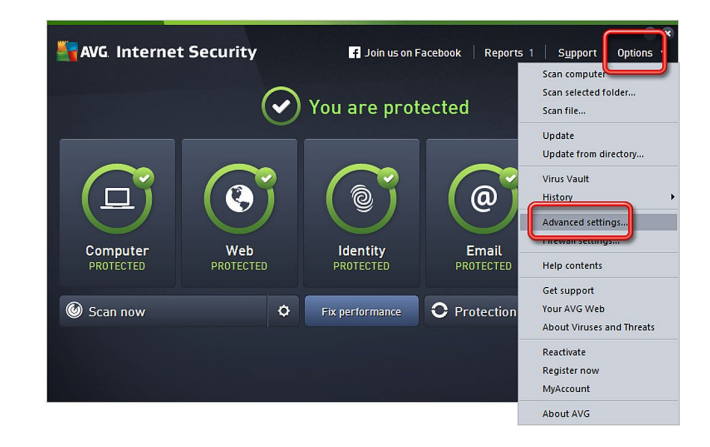

در پنجره تنظیمات ، از میان گزینه های سمت چپ ، گزینه Exception را کلیک نمائید ؛ سپس در سمت راست ، دکمه Add exception را کلیک کنید:

| AVG. Internet Security                                                                                                    | Advanced Settings                |                 |                   | O X |
|----------------------------------------------------------------------------------------------------|----------------------------------|-----------------|-------------------|-----|
| Apperrance<br>Sounds<br>Temporarity Disable AVG Protection<br>I Computer Protection<br>II E mail Protection<br>III E mail Protection<br>IIII State<br>IIII Schedules<br>IIIIIIIIIIIIIIIIIIIIIIIIIIIIIIIIIIII | Exceptions<br><u>     Object</u> | Туре            | Used by Component | Da  |
|                                                                                                    | Add exception Edit               | III<br>Remove R | temove all        | 4   |
| Default                                                                                                    |                                  | 😵 ок            | Cancel 😵 Ap       |     |

در پنجره ای که ظاهر می شود شما می توانید با انتخاب یکی از گزینه های Folder ، Application or File یا URL ، به ترتیب یک فایل ، یک پوشه و یا یک وب سایت که توسط این آنتی ویروس Block شده است را اعتمادسازی کنید. اما چون موضوع این آموزش ، اعتمادسازیِ یک فایل است ، گزینه Application or File را انتخاب می کنیم:

|                                                                         |                                                                   | ×         |
|-------------------------------------------------------------------------|-------------------------------------------------------------------|-----------|
| AV                                                                      | AVG Internet Security                                             |           |
| Appe<br>Soun<br>Tem;<br>Com;<br>Emai<br>Web<br>Ident<br>Scan            | Esception type:<br>Select exception type  Application or File URL | Da<br>10, |
| II Sche<br>II Upda<br>Exce<br>Virus<br>AVG S<br>Priva<br>Ignor<br>Advis | Certificate                                                       |           |
| 0                                                                       |                                                                   | ►<br>PLY  |

از طریق دکمه Browse ، مسیر فایل مورد نظر خود را که می خواهید اعتمادسازی کنید ، به آنتی ویروس معرفی کنید. به وضعیت تیک ها نیز توجه فرمائید:

| - |                      |             |                                                                                                    |    |
|---|----------------------|-------------|----------------------------------------------------------------------------------------------------|----|
| - | AV                   | A           | VG Internet Security                                                                                                    |    |
|   | Appe<br>Soun<br>Temp | Excep       | tion type:                                                                                                    | Da |
|   | Comj<br>Emai         | Choos       | e the file you do NOT want to be scanned                                                                                                    |    |
|   | Web<br>Ident<br>Scan | 191101      | this file;                                                                                                    |    |
| 0 | Sche<br>Upda         | Ø₽<br>□ di  | an when the file is moved to a new location<br>an when the file has been changed or updated                                                                                                    |    |
|   | Virus                | Use ti      | s exception for:                                                                                                    |    |
|   | AVG :<br>Priva       | I R €       | Resident Shield (if checked, AVG will NOT scan the file or app when opened)                                                                                                    |    |
|   | Ignor<br>Advis       | ⊡ Id        | ntity Protection (if checked, AVG will NOT monitor the app for malicious behavior)                                                                                                    |    |
|   |                      | <b>v</b> 01 | line Shield (if checked, AVG will NOT scan app's online activities)                                                                                                    |    |
|   |                      |             |                                                                                                    | Þ  |
|   |                      | 0           | OK Cancel                                                                                                    |    |
| ? |                      | Dela        | with the second second se |    |

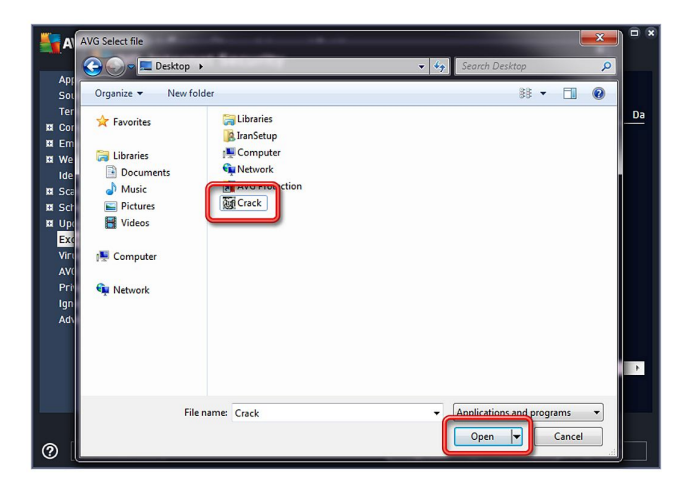

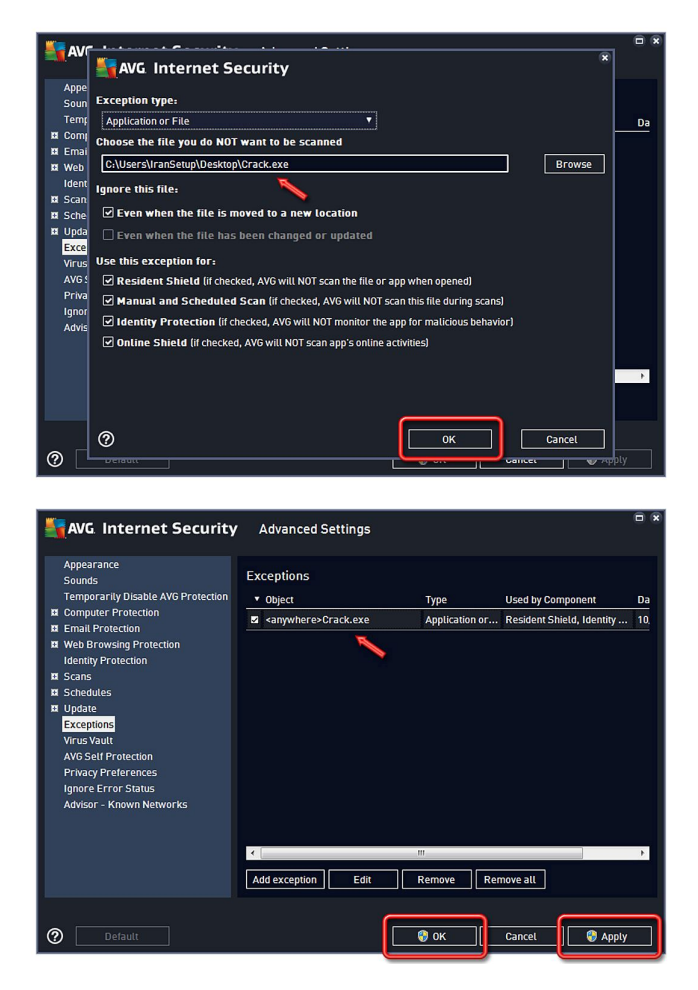

فایل مورد نظر ، اعتمادسازی شده است و به راحتی می توانید از آن استفاده نمائید. اکنون باید آنتی ویروس را به حالت فعال باز گردانید.

مانند تصویر زیر ، از کنار ساعت کامپیوتر بر روی Icon آنتی ویروس ، Right Click نموده و این بار گزینه Enable AVG protection را کلیک کنید:

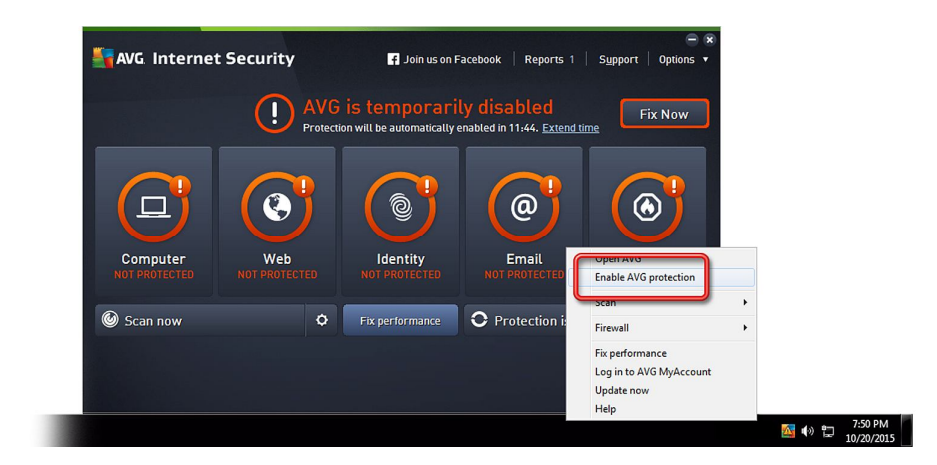

این نسخه از آنتی ویروس AVG Internet Security بر روی انواع ویندوزهای Bit و 32-Bit و 64-Bit تست شده است. لطفاً پیش از نصب هر آنتی ویروسی ، از سالم بودن ویندوز خود مطمئن شوید.

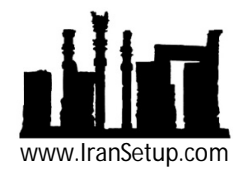